## myUOS어플을 활용한 산학협력단 직원 검색방법 안내

## ① 구글플레이 또는 앱스토어에서 myUOS검색 후 다운로드 후 실행

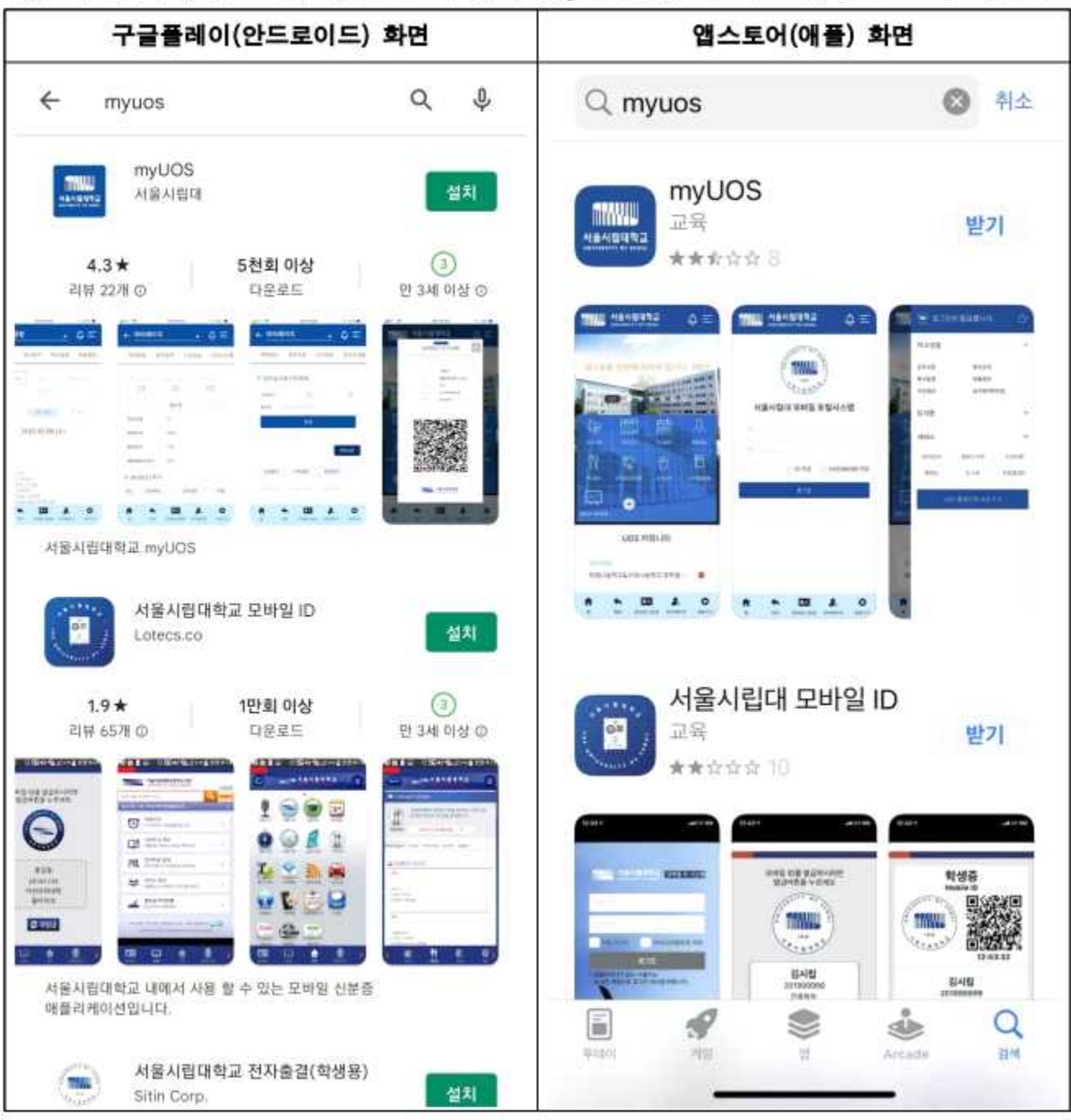

## ※ 모바일포탈(myUOS) 문의 : 전산정보원 ☎ 6490-6635

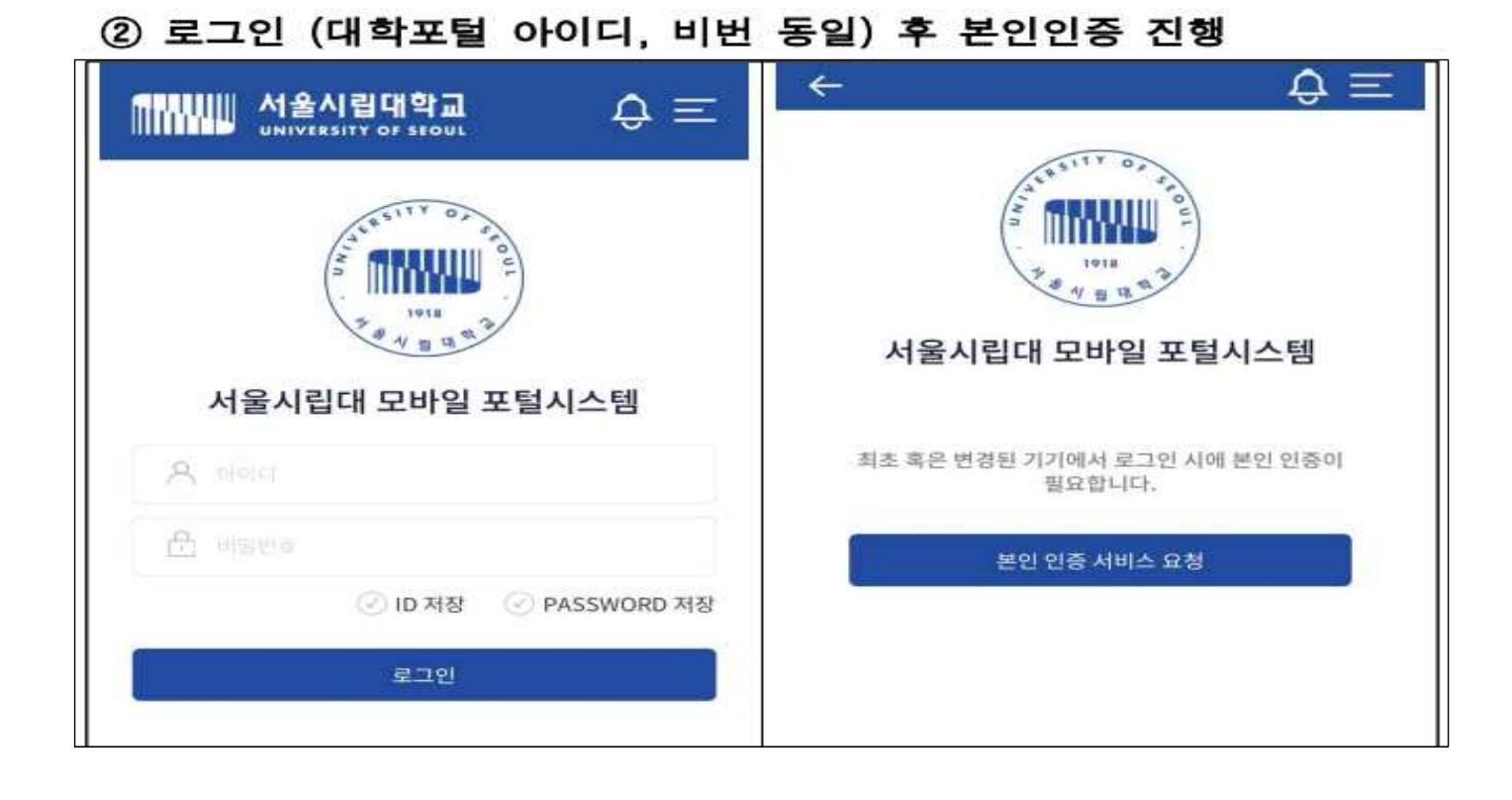

③ 홈화면에서 + 클릭하여 "<u>교직원전화번호</u>" 메뉴 추가

| 에 제품시립대학교 . 〇, 三                                                             | ← 세비스         | ▲ \$\$\$\$\$\$\$\$\$\$\$\$\$\$\$\$\$\$\$\$\$\$\$\$\$\$\$\$\$\$\$\$\$\$\$\$ |
|------------------------------------------------------------------------------|---------------|----------------------------------------------------------------------------|
| UNIVERSITY OF SECUL                                                          | 로그아웃 개인정보처리방침 | 이용약관                                                                       |
| U On Stat<br>ABA AICHE BOLE BOLE<br>22<br>AAAAAAAAAAAAAAAAAAAAAAAAAAAAAAAAAA | 공지사항          | ~~ 0                                                                       |
|                                                                              | 학사공지          | $\sim$ $\sim$ $\sim$                                                       |
|                                                                              | 학사일정          | $\sim$ $\sim$ $\square$                                                    |
|                                                                              | 채용정보          | $\sim$ $\sim$ $\bigcirc$                                                   |
|                                                                              | 식단정보          | $\vee$ $\sim$ $\bigcirc$                                                   |
|                                                                              | 교직원전화번호       | $\sim$ $\sim$                                                              |
|                                                                              | 도서검색          | $\sim$ $\sim$ $\bigcirc$                                                   |
|                                                                              |               |                                                                            |

④ 홈화면 "<u>교직원전화번호</u>"에서 "산학협력단" 선택하고 돋보기 버튼 클릭
※ "교직원조회"에서는 산학협력단 직원 조회가 안됨

| 지 지율시립대학교 $O =$                                   | 산학협력단 💌             |  |
|---------------------------------------------------|---------------------|--|
| U. Aur Stari                                      | 전체 ▼ 검색어를 입력해주세요. Q |  |
| 서울과 시대를 밝히는 별이 되어라     2/2     2/2     2/2     전체 |                     |  |
| 교직원전화번호     교직원조회                                 | 성명 〇                |  |
| UOS 커뮤니티                                          | 전화번호 O<br>담당업무 O    |  |